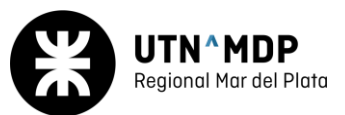

# Ingresar por primera vez al campus y matricularse en una Asignatura

#### Paso 1: Registrase

- 1. <a href="https://campus.mdp.utn.edu.ar/">https://campus.mdp.utn.edu.ar/</a>
- 2. Hacer Clic en: Crear una cuenta:

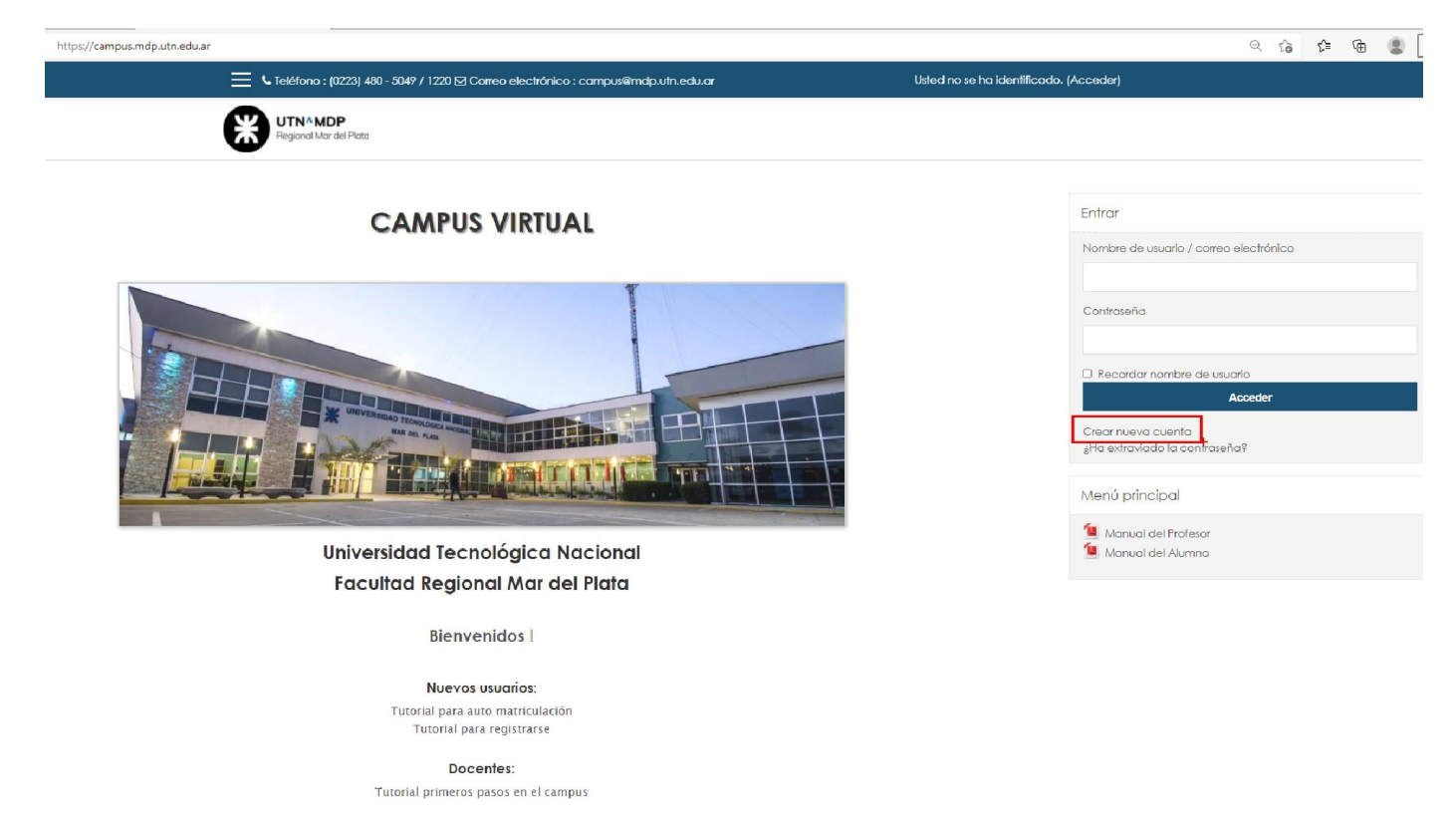

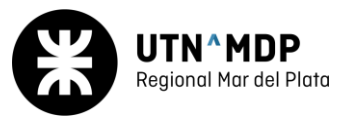

## 3. Completar los datos de la cuenta

| léfono : (0223) 480 - 5049 / 1220 🗹 Correo ele    | ectrónico : campus@mdp.utn.edu.ar                                      | Usted no se ha identificado. (A |
|---------------------------------------------------|------------------------------------------------------------------------|---------------------------------|
| Campus Virtual U.1                                | T.N. Mar del Plata                                                     |                                 |
| Nueva cuenta                                      |                                                                        |                                 |
|                                                   |                                                                        | ▼ Colapsar todo                 |
| <ul> <li>Crear un nuevo usuario y co</li> </ul>   | ntraseña para acceder al sistema                                       |                                 |
| Nombre de usuario                                 |                                                                        |                                 |
| I                                                 | La contraseña debería tener al menos 6 caracter(es), al menos 1 minúso | cula(s)                         |
| Contraseña 🔒                                      |                                                                        |                                 |
| <ul> <li>Por favor, escriba algunos de</li> </ul> | atos sobre usted                                                       |                                 |
|                                                   |                                                                        |                                 |
| Dirección de correo                               |                                                                        |                                 |
| Correo (de nuevo)                                 |                                                                        |                                 |
| Nombre                                            |                                                                        |                                 |
|                                                   |                                                                        |                                 |
| Apellido(s)                                       |                                                                        |                                 |
| Ciudad                                            |                                                                        |                                 |
| País                                              | Argentina 🔶                                                            |                                 |
|                                                   |                                                                        |                                 |
| Pregunta de seguridad 🛛 🛛 🛛 🛛 🔮                   | No soy un robot                                                        |                                 |
|                                                   |                                                                        |                                 |

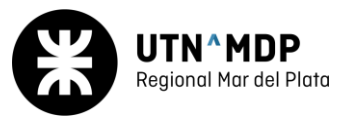

#### Paso 2: Verificar la cuenta del campus

- 1. ingresa al correo electrónico utilizado en el registro.
- 2. Ejemplo Outlook

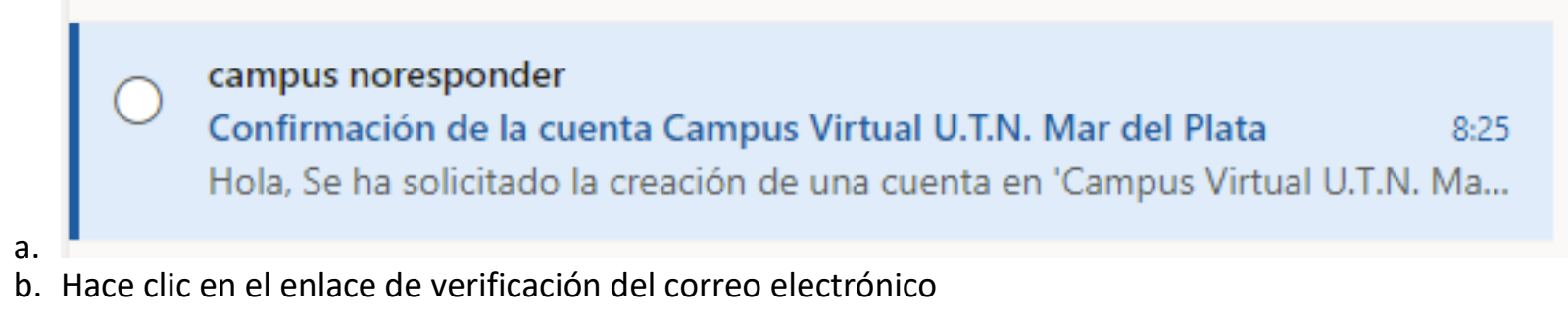

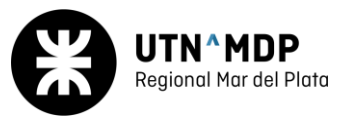

#### Paso 3: Ingresar al campus por primera

- 1. Ingresar a: <u>https://campus.mdp.utn.edu.ar/</u>
- 2. Ingresar Nombre de Usuario, Contraseña y hacer clic en Acceder

| https://campus.mdp.utn.edu.ar                                                        | III 第 Q G G G @ 😩                                                                              |
|--------------------------------------------------------------------------------------|------------------------------------------------------------------------------------------------|
| 🚍 📞 Teléfono : (0223) 480 - 5049 / 1220 🖂 Correo electrónico : campus@mdp.utn.edu.ar | Usted no se ha identificado. (Acceder)                                                         |
| UTN <sup>A</sup> MDP<br>Regional Mar del Plata                                       |                                                                                                |
| CAMPUS VIRTUAL                                                                       | Entrar<br>Nombre de usuario / correo electrónico                                               |
|                                                                                      | Contraseña                                                                                     |
|                                                                                      | □ Recordar nombre de usuario<br>Acceder<br>Crear nueva cuenta<br>¿Ha extraviado la contraseña? |
|                                                                                      | Menú principal                                                                                 |
| Universidad Tecnológica Nacional<br>Facultad Regional Mar del Plata                  | <ul> <li>Manual del Profesor</li> <li>Manual del Alumno</li> </ul>                             |
| Facultad Regional Mar del Plata                                                      |                                                                                                |

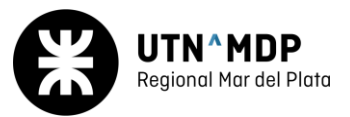

#### Paso 4: Matricularse

Nota: El docente de la asignatura le enviará un correo electrónico con la MATRICULA de la asignatura.

- 1. Buscar la asignatura
  - a. Ir a la Página Principal

| $\leftrightarrow$ $\rightarrow$ $\bigcirc$ https://cam      | pus.mdp.utn.edu.ar/user/preferences.php?userid=8107                                                                                                    |                                                                                              |                                                                                                    | Qş |
|-------------------------------------------------------------|----------------------------------------------------------------------------------------------------|----------------------------------------------------------------------------------------------|----------------------------------------------------------------------------------------------------|----|
|                                                             | 🗙 🕓 Teléfono : (0223) 480 - 5049 / 1220 🖂 Correo electrónico                                                                                                    | : campus@mdp.utn.edu.ar                                                                      | 🐥 🗩 Gabriel Prueba 💽 🔹                                                                                                    |    |
| <ul> <li>Página Principal</li> <li>Área personal</li> </ul> | Regional Max del Plata                                                                                                    |                                                                                              |                                                                                                    |    |
| <ul><li>Calendario</li><li>Archivos privados</li></ul>      | Gabriel Prueba • Mersoje                                                                                                    |                                                                                              |                                                                                                    |    |
|                                                             | Página Principal / Área personal / Preferencias                                                                                                    |                                                                                              |                                                                                                    |    |
|                                                             | Preferencias                                                                                                    |                                                                                              |                                                                                                    |    |
|                                                             | Cuenta de usuario<br>Editar perli<br>Cambiar contraseña<br>Ialoma preferido<br>Configuración del foro<br>Configuración del editor<br>Preferencias del curso<br>Preferencias de calendario<br>Claves de seguridad<br>Preferencias de mensajes<br>Preferencias de mensajes | Insignias<br>Gestionar Insignias<br>Preferencias de insignias<br>Configuración de la mochila |                                                                                                    |    |
|                                                             | Compus Virtual                                                                                                    | Info                                                                                         | Contacto                                                                                                    |    |
|                                                             | UTN Mar del Plata                                                                                                    | UTN Mar del Plata<br>SICU Mar del Plata<br>DEPORTES Mar del Plata                            | Calle Buque Pesquero Dorrego № 281<br>S Teléfono : (0223) 480 - 5049 / 1220<br>S Correo electrónico : concos Simefoulh actuar |    |

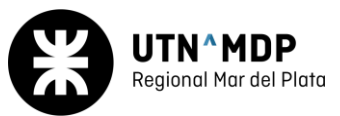

## 2. Ingresar a la Categoría (Busque el nombre de la carrera)

| $\leftrightarrow$ $\rightarrow$ $C$ $\hat{\odot}$ https://campu | us.mdp.utn.edu.ar                                                                    | ର୍ଟ                    |
|-----------------------------------------------------------------|--------------------------------------------------------------------------------------|------------------------|
|                                                                 | 🗙 🕓 Teléfono : (0223) 480 - 5049 / 1220 🖂 Correo electrónico : campus@mdp.utn.edu.ar | 🌲 🗩 Gabriel Prveba 🦲 👻 |
| <ul> <li>A Página Principal</li> <li>Area personal</li> </ul>   | PLATAFORMA VIRTUAL CURSOS AGA - AGAP   INGRESAR CAMPUS \                             | /IRTUAL                |
| <ul> <li>Calendario</li> <li>Archivos privados</li> </ul>       | PROFESORADO EN DOCENCIA SUPERIOR (PDI/PDS) Campus: http://inspt.cv                   | /g.utn.edu.ar/         |
|                                                                 | Categorías                                                                           |                        |
|                                                                 |                                                                                      | ▶ Expandir todo        |
|                                                                 | ► INGRESO 2022                                                                       |                        |
|                                                                 | ► INGRESO 2021                                                                       |                        |
|                                                                 | <ul> <li>Ingeniería Naval (3)</li> </ul>                                             |                        |
|                                                                 | ▶ Ingeniería Pesquera (20)                                                           |                        |
|                                                                 | <ul> <li>Ciencias Básicas</li> </ul>                                                 |                        |
|                                                                 | Licenciatura en Gestión Ambiental (6)                                                |                        |
|                                                                 | ➤ Tecnicaturas Universitarias (1)                                                    |                        |
|                                                                 | ▶ Capacitaciones (3)                                                                 |                        |
|                                                                 | ▶ Laboratorio de Idiomas - ONLINE (21)                                               |                        |
|                                                                 |                                                                                      |                        |

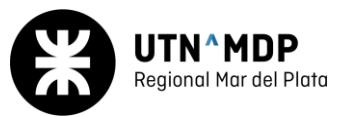

## 3. Despliegue la opción que corresponda

| $\leftarrow$ $\rightarrow$ $	extsf{C}$ $	extsf{https://can}$ | npus.mdp.utn.edu.ar/course/index.php?categoryid=90                                                            | (          |
|--------------------------------------------------------------|----------------------------------------------------------------------------------------------------|------------|
|                                                              | 🗙 🔪 Teléfono : (0223) 480 - 5049 / 1220 🖾 Correo electrónico : campus@mdp.utn.edu.ar 🛛 🔺 🗭 Gabriel Prueba 🌅 🔹 |            |
| <ul> <li>Página Principal</li> <li>Área personal</li> </ul>  | Regional Mar del Plata                                                                                        |            |
| <ul><li>Calendario</li><li>Archivos privados</li></ul>       | INGRESO 2022<br>Página Principal / Cursos / INGRESO 2022                                                      |            |
|                                                              | Categorías: INGRESO 2022   Buscar cursos Ir @                                                                 | ipsar todo |
|                                                              | Ingenierías - Ingreso 2022                                                                                    |            |
|                                                              | Ingreso Ingenierías - Introducción a la Universidad - 2022                                                    | (i)<br>Q*  |
|                                                              | Ingreso Ingenierías - Matemática - 2022                                                                       | (j)<br>Q*  |
|                                                              | ▶ Tecnicaturas Universitarias                                                                                 |            |

4. Haga clic en el enlace de la asignatura que corresponda

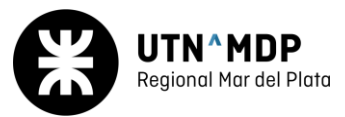

## 5. Ingresar la Matricula

| $\leftarrow$ $ ightarrow$ $ m C$ $ m (https://can$               | npus.mdp.utn.edu.ar/enrol/index.php?id=683                                                                                                    | Qĩ |
|------------------------------------------------------------------|----------------------------------------------------------------------------------------------------|----|
|                                                                  | 🗙 🔍 Teléfono : (0223) 480 - 5049 / 1220 🖾 Correo electrónico : campus@mdp.utn.edu.ar 🗼 🗭 Gabriel Prueba 🔘 🔻                                                                                                    |    |
| Ingreso Ingenierías -<br>Introducción a la<br>Universidad - 2022 | Regional Mar del Plata                                                                                                    |    |
| 🕷 Página Principal                                               | Ingreso Ingenierías - Introducción a la Universidad - 2022                                                                                                    |    |
| 🏠 Área personal                                                  | Página Principal / Cursos / INGRESO 2022 / Ingenierías - Ingreso 2022 / Ingreso Ingenierías - Introducción a la Universidad - 2022 / Matricularme en este curso / Opciones de matriculación                                                                                                    |    |
| 🛗 Calendario                                                     |                                                                                                    |    |
| 🗋 Archivos privados                                              | Opciones de matriculación                                                                                                    |    |
|                                                                  | <ul> <li>Ingreso Ingenierías - Introducción a la Universidad - 2022</li> <li>Teacher: Jurguen Watter Bazalar Larrea</li> <li>Teacher: Soledad Grosso Sarabia</li> <li>Teacher: Lucas Lani</li> <li>Teacher: Santiago Mosna</li> <li>Teacher: franco rubio</li> <li>* Auto-matriculación (Student)</li> <li>* Clave de matriculación</li> </ul> |    |
|                                                                  | Matricularme                                                                                                    |    |
|                                                                  | Campus Virtual Info Contacto                                                                                                    |    |